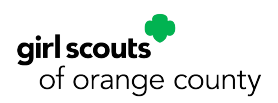

# Mandated Reporter Certificate Upload Step-by-Step

### STEP 1 Log into gsLearn.

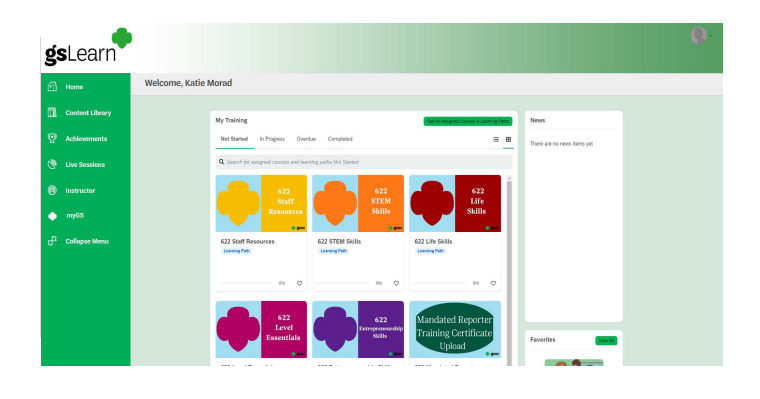

### <u>STEP 2</u>

**Type '622 New Leader Onboarding' into the Search field at the top.** 

|                             | = <u> </u> |  |
|-----------------------------|------------|--|
| Q 622 New Leader Onboarding |            |  |
|                             |            |  |
| New Leader                  |            |  |
| Onboarding                  |            |  |
| 622 New Leader Onboarding   |            |  |
| own received on work of the |            |  |
| Learning Path               |            |  |
| Learning Path               |            |  |
| 25% ♡                       |            |  |
| 20% 🗘                       |            |  |

## STEP 3

Open the 622 New Leader Onboarding Learning Path, and Scroll down until you find '622 Mandated Reporter Training Certificate Upload.' Click on that Course.

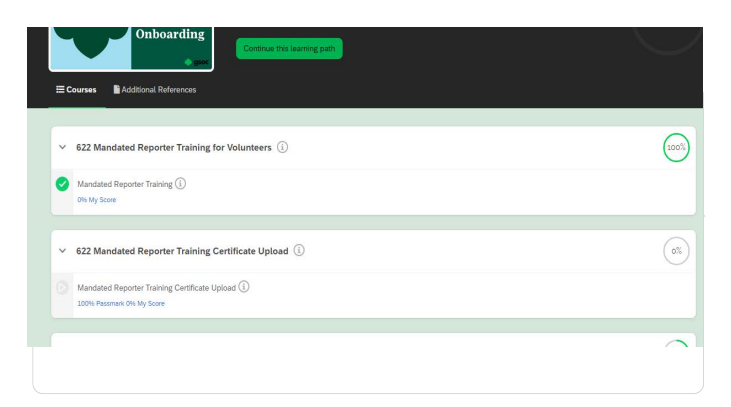

## <u>STEP 5</u> Your file should now be uploaded, and appear on the screen.

| Upload My Assignme                                                                                                    | ent                                      |
|----------------------------------------------------------------------------------------------------|------------------------------------------|
| * is required field <ul> <li>Accepted file types: pdf, jpg, jpeg, pn.</li> <li>Max file size: 250 MB</li> </ul> k.morad Mandated Reporter Certificate Fet | g, gif, bmp, doc, docx, p<br>ab 2022.pdf |
| Choose a file                                                                                                    |                                          |
| Answer Comments                                                                                                    |                                          |
|                                                                                                    | Made with Tango.us                       |

### **STEP 4**

When you are ready to upload your certificate, click on 'Choose a File,' find your certificate on your computer, and upload the document.

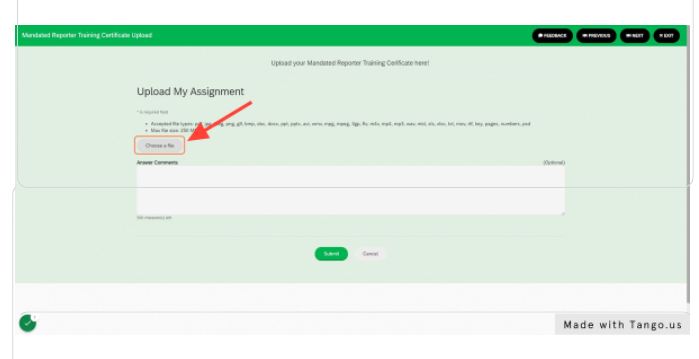

## STEP 6

Click on Submit, then Done. Your certificate will be sent over and GSOC for review.

| Mandated Reporter Training Cert | Hicanin Upbaed                                           | • FEEDERACK     | * HENCE  | -   |       |
|---------------------------------|----------------------------------------------------------|-----------------|----------|-----|-------|
|                                 | Upload your Mandated Reporter Training Certificate here! |                 |          |     |       |
|                                 | Upload My Assignment                                     | ×<br>(Optional) |          |     |       |
|                                 | ar reserved                                              |                 |          |     |       |
| 6                               |                                                          | м               | ade with | Tan | go.us |